# IServ als Netzwerklaufwerk einrichten

>>> Eine Anleitung für Windows und Mac OS X - Nutzer <<<

Der Zugriff auf abgelegte Dateien auf unserem IServ funktioniert auf herkömmliche Art und Weise über die Seite <u>www.bismarckschule.org</u>.

Viel schneller und komfortabler kann dies allerdings über ein eingerichtetes Netzwerklaufwerk geschehen.

### Vorteile:

- ✓ Bekannte Bedienung, da es wie ein herkömmliches Dateisystem aussieht.
- ✓ Schnelles Kopieren einzelner Dateien möglich (Drag&Drop).
- ✓ Mehrere Dateien können gleichzeitig eingefügt, kopiert oder entfernt werden.

Tipp für Nutzer von Android oder iOS:

- Die App "IServ 3" ermöglicht komfortablen Zugriff auf den IServ.
- Andere Apps können über das <u>"webdav</u>"-Protokoll über die Adresse https://bismarckschule.org/webdav/ eine Verbindung zum IServ aufbauen.

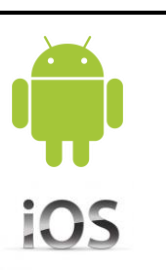

### Anleitung zur Einrichtung unter Windows

1. Öffnen des Datei-Explorers

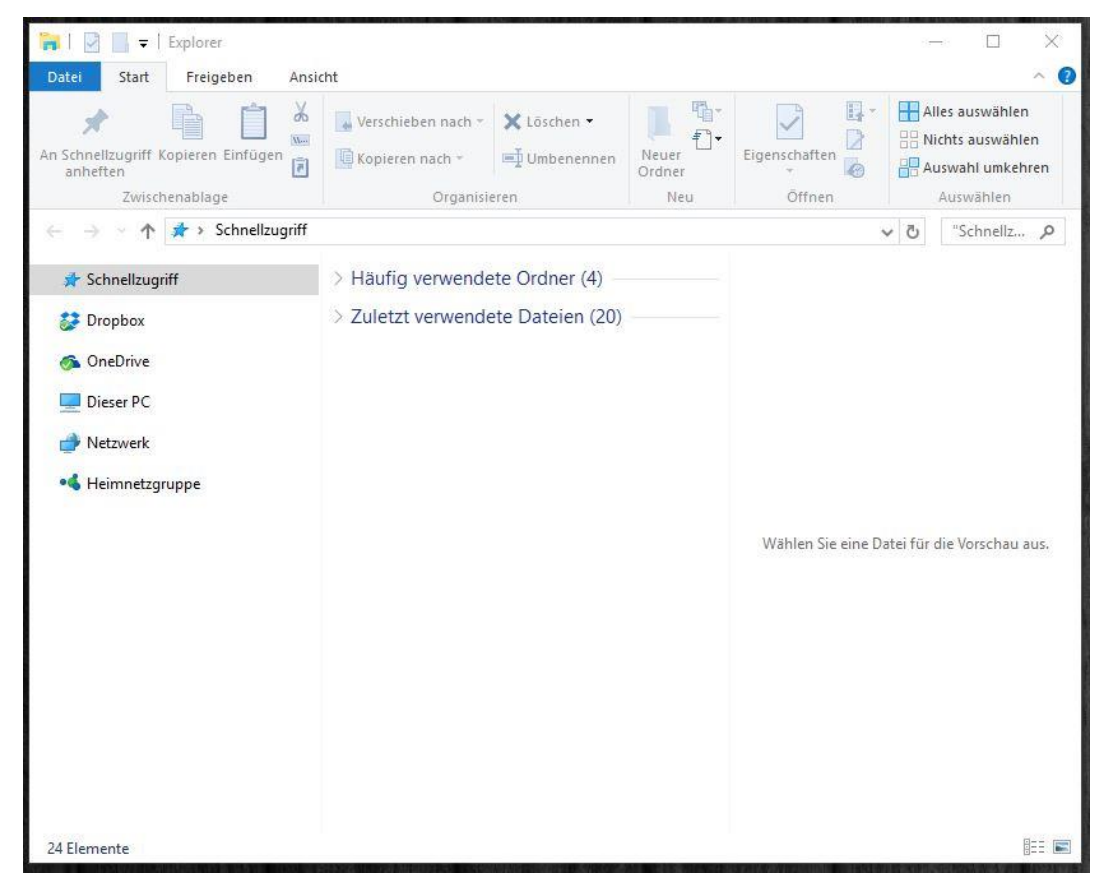

2. Rechtsklick auf "Netzwerk";

Auswahl von "Netzwerklaufwerk verbinden".

| 🛅    🛃 🔜 🖛    Explorer                                                                                                    |                                                                                                    |                        | an an an an an an an an an an an an an a | - 🗆 X                                                                |
|----------------------------------------------------------------------------------------------------|----------------------------------------------------------------------------------------------------|------------------------|------------------------------------------|----------------------------------------------------------------------|
| Datei Start Freigeben Ansi                                                                                                    | cht                                                                                                   |                        |                                          | ^ <b>()</b>                                                          |
| An Schnellzugriff Kopieren Einfügen<br>anheften<br>Zwischenablage                                                                                                    | Verschieben nach + Kopieren nach + Mubenennen<br>Organisieren                                         | Neuer<br>Ordner<br>Neu | Eigenschaften<br>TÖffnen                 | Alles auswählen<br>Nichts auswählen<br>Auswahl umkehren<br>Auswählen |
| $\leftarrow$ $\rightarrow$ $\checkmark$ $\uparrow$ $\clubsuit$ Schnellzugriff                                                                                                    |                                                                                                    |                        |                                          | v Ö "Schnellz 🔎                                                      |
| <ul> <li>Schnellzugriff</li> <li>Dropbox</li> <li>OneDrive</li> <li>Dieser PC</li> <li>Netmark</li> <li>In neuem Fenster öffnen<br/>An Schnellzugriff anhefte<br/>An "Start" anheften</li> <li>Netzlaufwerk verbinden</li> <li>Netzlaufwerk trennen</li> <li>Löschen</li> <li>Eigenschaften</li> </ul> | <ul> <li>&gt; Häufig verwendete Ordner (4) –</li> <li>&gt; Zuletzt verwendete Dateien (20)</li> </ul> |                        | Wählen Sie eine Da                       | atei für die Vorschau aus.                                           |
| 24 Elemente                                                                                                    |                                                                                                    |                        |                                          |                                                                      |

3. Beliebigen Laufwerksbuchstaben auswählen;

In die Spalte "Ordner:" folgende Adresse eingeben:

#### https://bismarckschule.org/webdav/

Mit "Fertig stellen" bestätigen.

| Welcher                  | Netzwerkordner soll zugeordnet werden?                                                               |
|--------------------------|----------------------------------------------------------------------------------------------------|
| Bestimmen<br>hergestellt | Sie den Laufwerkbuchstaben für die Verbindung und den Ordner, mit dem die Verbindung<br>werden soll: |
| Laufwerk:                | Y: ~                                                                                                 |
| Ordner:                  | https://bismarckschule.org/webdav/ ~ Durchsuchen                                                     |
|                          | Beispiel: \\Server\Freigabe                                                                          |
|                          | Verbindung bei Anmeldung wiederherstellen                                                            |
|                          | Verbindung mit anderen Anmeldeinformationen herstellen                                               |
|                          | Verbindung mit einer Website herstellen, auf der Sie Dokumente und Bilder speichern<br>können        |
|                          | Konnen                                                                                               |

4. Anmelden mit persönlichen IServ-Nutzerdaten

| Windows-Siche               | rheit                                      | ×  |
|-----------------------------|--------------------------------------------|----|
| Connect to<br>Connecting to | b bismarckschule.org<br>bismarckschule.org |    |
|                             | ottolbismarck                              |    |
| <u>×</u>                    | Anmeldedaten speichern                     |    |
|                             | OK Abbrech                                 | en |

# Fertig!

## Anleitung zur Einrichtung unter Mac OS

1. Klicken Sie im "Finder" auf "Gehe zu" und dann auf "Mit Server verbinden".

| Gehe zu            | Fenster Hilfe                  |                       |
|--------------------|--------------------------------|-----------------------|
| Zurück             |                                | ЖÖ                    |
| Vorwärt            | S                              | ЖÄ                    |
| Startvol           | ume auf Schreibtisch auswählen | ☆光↑                   |
| Alle meine Dateien |                                | ፚ፞፞፝፞፝ <del>ቘ</del> F |
| 🖻 Doku             | umente                         | 企業O                   |
| Schr               | eibtisch                       | 企業D                   |
| O Dowr             | nloads                         | ₹₩L                   |
| 😭 Benu             | itzerordner                    | 企業H                   |
| Com                | puter                          | <mark>ት</mark> ዙር     |
| l AirDi            | rop                            | <b>企</b> ℋR           |
| Wetzwerk           |                                | ΰ₩K                   |
| 🛆 iClou            | ıd Drive                       | <b>企業</b> I           |
| A Prog             | ramme                          | <mark>ĉ</mark> ⊯A     |
| 💥 Dien             | stprogramme                    | 企業U                   |
| Benutzt            | e Ordner                       | •                     |
| Gehe zu            | um Ordner                      | 企業G                   |
| Mit Serv           | ver verbinden                  | ЖК                    |
|                    |                                |                       |

2. Im nächsten Schritt geben Sie

#### https://bismarckschule.org/webdav

in das Feld "Serveradresse" ein.

|                    | Mit S        | erver verbinden |           |
|--------------------|--------------|-----------------|-----------|
| Serveradresse:     |              |                 |           |
| https://mein-ise   | rv.eu/webdav |                 | + @~      |
| Bevorzugte Server: |              |                 |           |
|                    |              |                 |           |
|                    |              |                 | _         |
|                    |              |                 | _         |
|                    |              |                 |           |
|                    |              |                 | _         |
| ? Entferner        | 1            | Durchsuchen     | Verbinden |
|                    |              |                 |           |

3. Klicken Sie dann auf Verbinden.

**4.** Als nächstes wählen Sie den Punkt **Registrierter Benutzer** aus und geben Ihren Benutzernamen und Ihr Passwort ein.

| <i>ŤŤ</i> Ť | Geben Sie Name und Passwort ein, um sich mit<br>zu verbinden. |  |  |  |
|-------------|---------------------------------------------------------------|--|--|--|
|             | Verbinden als: 🔘 Gast                                         |  |  |  |
|             | Registrierter Benutzer                                        |  |  |  |
|             |                                                               |  |  |  |
|             | Name:                                                         |  |  |  |
|             | Passwort:                                                     |  |  |  |
|             | Passwort im Schlüsselbund sichern                             |  |  |  |
|             |                                                               |  |  |  |
|             | Abbrechen Verbinden                                           |  |  |  |
|             |                                                               |  |  |  |

- 5. Klicken Sie erneut auf Verbinden.
- Damit ist die Einrichtung abgeschlossen und Sie finden Ihre Laufwerke "Home" und "Groups" unter "Freigaben".

| •••                  |                                                                                                    | 📇 webdav                 |          |          |
|----------------------|----------------------------------------------------------------------------------------------------|--------------------------|----------|----------|
|                      |                                                                                                    |                          |          | Q Suchen |
| Favoriten            | _                                                                                                    |                          | _        |          |
| 😭 iserv              |                                                                                                    |                          |          |          |
| AirDrop              |                                                                                                    |                          |          |          |
| 🖓 Programme          | Files                                                                                                    | Groups                   | Homepage | Print    |
| Schreibtisch         |                                                                                                    |                          |          |          |
| 🕒 Dokumente          | in the second second se |                          |          |          |
| 🛅 Gelöschte Benutzer |                                                                                                    |                          |          |          |
| reigaben             | Temp                                                                                                    | Windows                  |          |          |
| doku-iserv.de ≜      |                                                                                                    |                          |          |          |
| Alle                 |                                                                                                    |                          |          |          |
| ane                  |                                                                                                    |                          |          |          |
| Rot                  |                                                                                                    |                          |          |          |
| Orange               |                                                                                                    |                          |          |          |
| Gelb                 |                                                                                                    |                          |          |          |
| - same               | 6 (                                                                                                    | Objekte, 1,94 GB verfügb | ar       | -0       |

# Fertig!

Bei weiteren Fragen oder Problemen steht euch das Admin-Team gerne zur Verfügung.